## AS Tir Escaudain

## Guide de réservation d'un poste de tir

Connectez-vous sur http://resa.astirescaudain.fr/

| Mot de Passe |   |
|--------------|---|
| Langue       |   |
|              |   |
| Français     | ~ |

Vous avez normalement reçu votre nom d'utilisateur et votre mot de passe par e-mail. Si ce n'est pas le cas, envoyez un e-mail pour les demander à <u>contact@astirescaudain.fr</u>.

Une fois connecté, vous arrivez soit sur la page *Tableau de bord* soit sur la page *Planning* qui permettent toutes les deux de créer une réservation mais je vous conseille la page *Planning* qui est plus sympathique visuellement (vous pouvez modifier la page par défaut depuis le menu *Mon Compte / Profil*).

Avant tout, à la première connexion, je vous conseille d'aller modifier votre mot de passe depuis le menu *Mon Compte / Modifier le Mot de Passe* 

| Modifier le Mot de Passe     |  |
|------------------------------|--|
| Mot de Passe Actuel          |  |
|                              |  |
| Nouveau Mot de Passe         |  |
| Confirmez votre mot de passe |  |
| Modifier le Mot de Passe     |  |

## **Réservations**

## Cliquez sur l'onglet *Planning*

| 10 mètres ▼ 11<br>◆ 22/04/2015 - 28/04/2015 → |                                    |                              |             |
|-----------------------------------------------|------------------------------------|------------------------------|-------------|
| Reservable Non Re                             | eservable Reservé Mes Réservations | Participant En attente Passé | Restreint   |
| Mercredi, 22/04/2015                          | 14h - 15h20                        | 15h20 - 16h40                | 16h40 - 18h |
| 10m poste 1                                   |                                    |                              |             |
| 10m poste 2                                   |                                    |                              |             |
| 10m poste 3                                   |                                    |                              |             |
| 10m poste 4                                   |                                    |                              |             |
| 10m poste 5                                   |                                    |                              |             |
| 10m poste 6                                   |                                    |                              |             |
| Samedi, 25/04/2015                            | 14h - 15h20                        | 15h20 - 16h40                | 16h40 - 18h |
| 10m poste 1                                   |                                    |                              |             |
| 10m poste 2                                   |                                    |                              |             |
| 10m poste 3                                   |                                    |                              |             |
| 10m poste 4                                   |                                    |                              |             |
| 10m poste 5                                   |                                    |                              |             |
| 10m poste 6                                   |                                    |                              |             |

Vous pouvez choisir votre pas de tir dans le menu déroulant en haut de la page :

- 10 mètres
- 25 mètres (postes 1 à 3)
- 25 mètres (postes 4 à 9)
- 50 mètres

Vous pouvez également modifier la semaine pour laquelle vous voulez réserver, puis choisir un poste libre sur le pas de tir sélectionné en cliquant sur la case correspondante

| Créer une nouvelle réservation<br>Sébastien Czech (seb@cathyetseb.fr)<br>Ressources réservables<br>10m poste 5 |  |
|----------------------------------------------------------------------------------------------------|--|
| Début 22/04/2015 16h40 - 18h                                                                                   |  |
| Créer S Annuler                                                                                                |  |

Cliquez ensuite sur le bouton *Créer* pour enregistrer la réservation. Vous revenez sur l'écran Planning où vous pouvez voir votre réservation

| Mercredi, 22/04/2015 | 14h - 15h20 | 15h20 - 16h40 | 16h40 - 18h     |
|----------------------|-------------|---------------|-----------------|
| 10m poste 1          |             |               |                 |
| 10m poste 2          |             |               |                 |
| 10m poste 3          |             |               |                 |
| 10m poste 4          |             |               |                 |
| 10m poste 5          |             |               | Sébastien Czech |
| 10m poste 6          |             |               |                 |

Si vous devez annuler ou modifier cette réservation, cliquez à nouveau sur sa case

| Mod<br>Sébast<br>Ressou<br>10m po | difier la reservation<br>tien Czech (seb@cathyetseb.fr)<br>urces réservables<br>oste 5 |
|-----------------------------------|----------------------------------------------------------------------------------------|
| Début                             | 22/04/2015 16h40 - 18h                                                                 |
| 🗵 Effa                            | acer Enregistrer O Annuler                                                             |

Vous pouvez changer la date et l'heure plus cliquer sur *Enregistrer* ou annuler la réservation en cliquant sur *Effacer* 

Il n'est pas possible de réserver 2 postes de tir sur le même pas pour une même journée. Par contre, vous pouvez aujourd'hui réserver pour plusieurs dates. En cas de problème, n'hésitez pas à me contacter : <u>contact@astirescaudain.fr</u>